## 目 錄

The second second

| 第1章 | 登入畫面    | 1 |
|-----|---------|---|
| 第2章 | 畫面與功能介紹 | 2 |
| 第3章 | 公告查詢    | 3 |
| 第4章 | 課程查詢    | 4 |
| 第5章 | 志願查詢    | 6 |
| 第6章 | 選課結果    | 7 |

| <b>功能位置】</b> 登入畫面介紹 |  |  |  |  |  |  |  |
|---------------------|--|--|--|--|--|--|--|
| 乍說明】                |  |  |  |  |  |  |  |
|                     |  |  |  |  |  |  |  |
| 亞昕高級中學              |  |  |  |  |  |  |  |
| Web選課系統             |  |  |  |  |  |  |  |
| 帳號                  |  |  |  |  |  |  |  |
| 密碼                  |  |  |  |  |  |  |  |
| 登入                  |  |  |  |  |  |  |  |
|                     |  |  |  |  |  |  |  |
|                     |  |  |  |  |  |  |  |

【功能說明】

IL CONTRACTOR

教師登入 WEB 選課系統。

## 第2章 畫面與功能介紹

【功能位置】

L. Correction

系統主畫面

【操作說明】

|                               | Call Contract of Call |
|-------------------------------|-----------------------|
| 亞昕高中 正在查詢 103擧年度 2學期 課程 包     | uzem 💄                |
| 選課系統                          |                       |
|                               |                       |
|                               |                       |
| 課程查詢         選課結果             |                       |
| ↓<br>←導師區                     |                       |
|                               |                       |
| · 森柱旦词 · 态旗旦词 · 建森后来          |                       |
| 1. 顯示現在正進行選課作業的學年期。           |                       |
|                               |                       |
| 2. 目前使用者名稱:使用完畢後請點選 後,再點選"登出" |                       |
| 3. 教師區:授課教師可查詢維護。             |                       |
| 4. 導師區:導師可查看班級科目、學生志願及選課結果。   |                       |
| 5. 公告查詢:可以查看學校對本次選課作業的公佈內容。   |                       |
| 6. 課程查詢:可查詢授課科目資訊。            |                       |
| 7. 志願查詢:可查詢查看學生志願填寫狀況。        |                       |

8. 選課結果:顯示目前選課階段已錄取的學生。

王同學 💄

### 第3章公告查詢

### 【功能位置】

and the second

WEB 選課(教師端)\公告查詢

【操作說明】

亞昕高中 正在查詢 105學年度 2學期 課程

首頁 ▶公告内容

```
    本學期多元選修課程上課時間分三個時段,除之前已選修學年課程外,一、二年級在三個時段均需選課。
    適時未填志願的同學,將由系統進行自動補選,不可有異議。
    選課期間如有任何疑問,請與教學組聯繫。
```

提供查看選課的公告內容及相關規定。

【使用時機】

欲查看管理者公告時。

【功能說明】

1. 查看管理者設定之公告內容。

2. 如需回到主畫面,請點選"首頁"二字。

# 第4章課程查詢

#### 【功能位置】

WEB 選課(教師端、導師端)\課程查詢

【操作說明】

| <u>首頁</u> ▶課程 | 查詢                                                                                                    |           |
|---------------|----------------------------------------------------------------------------------------------------|-----------|
| 1<br>查詢       | 日文I       授課教師:李老師         普通科       多元選修       2學分         上課時間::12       上課班級:汽車一甲         人數上限:40       退選底限:10       意願人數:1 | 2<br>課程大綱 |

### 1. 課程欄位會顯示基本資訊,點選【查詢】可以進一步查詢更多課程資訊。

|                                                                                                    | × |
|----------------------------------------------------------------------------------------------------|---|
| 3文工                                                                                                    |   |
| ●學分/時數:1/1                                                                                                    |   |
| ●上課時間:三·5                                                                                                    |   |
| <ul><li>▶課地點:普通二甲</li></ul>                                                                                                    |   |
| ● 授課教師:張老師                                                                                                    |   |
| ● 開課人數底限:12                                                                                                    |   |
| ● 選課人數上限:30                                                                                                    |   |
| ● 可選學生數:1                                                                                                    |   |
| ● <b>課程大綱:</b><br>一、本課程為「日文Ⅰ」之延續課程。課程進度約1-2週上一課<br>1.培養聽、說、讀、寫日語的基礎。<br>2.透過日文,而了解日本社會與文化。<br>3.幫助學生發展外語能力,結合中文能力的優勢,為就業或升學加分。 |   |

· 點選課程上的【課程大綱】可設定課程大綱,提供文字編輯介面,可以貼上 WORD 編輯的文件內容,編輯完成請點選【存檔】。

| 果程設定     |                   |                                        |             |        |          |      |  |
|----------|-------------------|----------------------------------------|-------------|--------|----------|------|--|
| 字檔       |                   |                                        |             |        |          |      |  |
| 程資訊      |                   |                                        |             |        |          |      |  |
| 科目代碼     | 科目名稱              | 授課教師                                   | 科別          | 年級     | 上課地點     | 上課時段 |  |
| A00272   | 日文Ⅱ               | 張老師                                    | 普通科         | 2      | 普通二甲     | 星期三5 |  |
| 操程大綱     |                   |                                        |             |        |          |      |  |
| 4 6 6    |                   | 🔝 🖪 🤭 B                                | 50          |        |          |      |  |
| B I S    | 8 8 9 9 9         |                                        | 格式 🔹 字型     | • 大小 • | <b>∷</b> |      |  |
| 木細程為     | ロウェークが海田程         | ====================================== | =_==        |        |          |      |  |
|          |                   | :。 [未作生](三/文系])(-乙)[9]」                | <del></del> |        |          |      |  |
| 1.珰實歸、記、 | <b>讀、爲口</b> 詌的基礎。 |                                        |             |        |          |      |  |
| 2.透過日文,而 | 了解日本社會與文化。        |                                        |             |        |          |      |  |
| 2 茎叶阔开深屏 | 外語能力,結合中文的        | 能力的優勢,為就業或                             | (升學加分。      |        |          |      |  |

## 【使用時機】

ોખ્ય

ALA MAR

欲查看可選課程的課程資訊及輸入課程大綱時。

### 【功能說明】

1. 導師端需先選擇時段才可查看課程資訊,畫面如下:

| 亞昕高中 正在查詢 105學年度 2學期 課程 | EID學 💄 |
|-------------------------|--------|
| <u>首頁</u> ▶選擇時段         |        |
| 時段名稱:星期三5               |        |
| 上課時間: 三. 5 可選課程數 2      |        |
| 時段名稱:星期三6               |        |
| 上課時間: 三. 6 可選課程數 3      |        |

2. 如需回到主畫面,請點選"首頁"二字。

## 第5章志願查詢

#### 【功能位置】

The second

WEB 選課(導師端)\志願查詢

【操作說明】

|                 | the second second second second second second second second second second second second second second second se |
|-----------------|----------------------------------------------------------------------------------------------------|
| <u>首頁</u> ▶餐管二丙 |                                                                                                    |
| 全部學生」志願未填完      |                                                                                                    |
| 418106 王同學 01號  | 志願已填完                                                                                                    |
| 418108 王同學 02號  | 志願未填完                                                                                                    |
| 418109 王同學 03號  | 志願未填完                                                                                                    |
| 418110 王同學 04號  | 志願未填完                                                                                                    |
| 418111 石同學 05號  | 志願未填完                                                                                                    |

1. 可察看學生填選志願狀況。

2. 【志願未填完】可篩選未填完志願的學生。

## 第6章 選課結果

#### 【功能位置】

WEB 選課(教師端、導師端)\選課結果

【操作說明】

**直頁 ▶**科目選擇

 **直頁 ▶**科目選擇

 **直 ) 〕 〕**

#### 1. 點選【查詢】可以查詢課程的錄取學生名單。

| 課程學生清單              |                     |                   |  |
|---------------------|---------------------|-------------------|--|
| <b>科目名稱</b><br>日文 I | <b>上課時間</b><br>一.12 | <b>錄取人數</b><br>10 |  |
| 汽車科 汽車二甲 412001 丁   | 同學 01號              |                   |  |
| 汽車科 汽車二甲 412002 王   | 同學 02號              |                   |  |
| 汽車科 汽車二甲 412003 王   | 同學 03號              |                   |  |
| 汽車科 汽車二甲 412005 江   | 同學 04號              |                   |  |
| 汽車科 汽車二甲 412006 何   | 同學 05號              |                   |  |
| 汽車科 汽車二甲 412007 余   | 同學 06號              |                   |  |
| 汽車科 汽車二甲 412008 吳   | 同學 07號              |                   |  |

2. 點選課程右側 PDF/Excel 按鈕,可產出選課點名單。

|       |          |       |      | 亞             | 昕高級   | 中學     |       |              |        |  |
|-------|----------|-------|------|---------------|-------|--------|-------|--------------|--------|--|
|       |          |       |      | ž             | 医课點名  | 3單     |       | 學年期          | :105-1 |  |
| 科目:日文 | Ι        |       | 學分   | 2             |       | 教師:李:  | 老師    | 製表日:109/01/3 |        |  |
| 上課地點: | 汽車一甲     |       | 上課問  | <b>時間:一・1</b> | 2     |        |       |              |        |  |
| 曠課○ 遅 | 到0 早退    | X     | 日期   |               |       |        |       |              |        |  |
|       |          |       | 簽名   |               |       |        |       |              |        |  |
| 班級    | 學號       | 姓名    | 座號   |               |       |        |       |              |        |  |
| 汽車二甲  | 412001   | 丁同學   | 01   |               |       |        |       |              |        |  |
| 汽車二甲  | 412002   | 王同學   | 02   |               |       |        |       |              |        |  |
| 汽車二甲  | 412003   | 王同學   | 03   |               |       |        |       |              |        |  |
| 汽車二甲  | 412005   | 江同學   | 04   |               |       |        |       |              |        |  |
| 汽車二甲  | 412006   | 何同學   | 05   |               |       |        |       |              |        |  |
| 汽車二甲  | 412007   | 余同學   | 06   |               |       |        |       |              |        |  |
| 汽車二甲  | 412008   | 吳同學   | 07   |               |       |        |       |              |        |  |
| 汽車二甲  | 412009   | 吳同學   | 08   |               |       |        |       |              |        |  |
| 汽車二甲  | 412010   | 吴同學   | 09   |               |       |        |       |              |        |  |
| 汽車二甲  | 412011   | 吴同學   | 10   |               |       |        |       |              |        |  |
| 一、本表由 | 副班長負責    | 保管,於各 | 每日放學 | 時繳回教務         | 處。二、無 | 任課老師或任 | ₤ 填表人 |              |        |  |
| 答名。   | - W BALK | 只只知石了 |      | 明江林七          | 可以具动石 | 27月至风朝 | 答名    |              |        |  |

## 【使用時機】

欲查詢課程錄取學生名單時。